## WSUS 服务器自动升级配置说明

**第一步:**开始--附件--运行--gpedit.msc

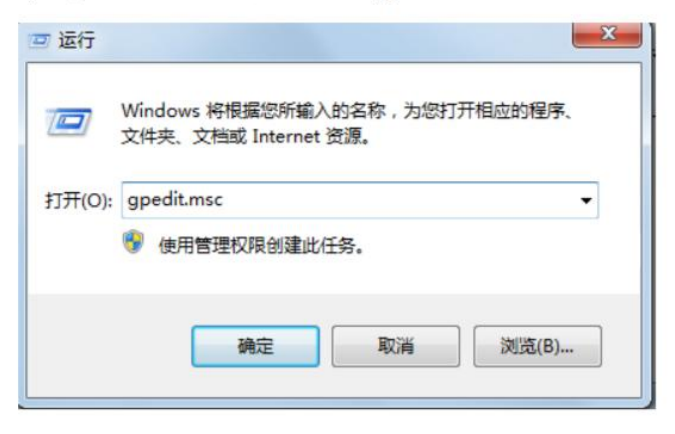

第二步:管理模板--Windows 组件-- Windows 更新 (或 Windows

Update)--指定 Intranet Microsoft 更新服务位置

| 管理模板 ^                                                                                                    | 🥥 Windows 更新                                                                                                    |                                                        |
|----------------------------------------------------------------------------------------------------|----------------------------------------------------------------------------------------------------|--------------------------------------------------------|
| <ul> <li>Windows 組件</li> <li>ActiveX 安装理序服务</li> <li>App Privacy</li> <li>BitLocker 驱动鏡如電</li> <li>Delivery Optimization</li> <li>Internet Explorer</li> <li>Internet Explorer</li> <li>Internet Information Services</li> <li>Microsoft Edge</li> <li>Microsoft Edge</li> <li>Microsoft Passport for Work</li> <li>NetMeeting</li> <li>OneDrive</li> <li>RSS 遵</li> <li>Windows Defender</li> <li>Windows Media Center</li> <li>Windows Media Player</li> <li>Windows Media Rayer</li> <li>Windows Media Bayer</li> <li>Windows Media Bayer</li> <li>Windows Media Sprigtere</li> <li>Windows Media Bayer</li> <li>Windows Media Bayer</li> <li>Windows Media Bayer</li> <li>Windows Wessenger</li> <li>Windows Wessenger</li> </ul> | 開空 Intranet Microsoft 更新協务     设置       協選     「不要在 先闭 Windows "对话框显示"安装更新并关机"       編編(商務公置)     「不要清整" 天闭 Windows "对话框显的"安装更新并关机"的意       編編(商務公置)     「「不要清整" 天闭 Windows "对话框显的"安装更新并关机"的意       要求:     「「「」」」」」」」」」」」」」」」」」」」」」」」」」」」」」」」」」」                                                                                                    | 状配置 截 截 <u>截 置 置</u> 置 置 置 置 置 置 置 置 置 置 置 置 置 置 置 置 置 |
|                                                                                                    | <ul> <li>第編以行作服更新服务。自动更新<br/>客户等。搜索此服务,找到適用于<br/>网致上计算机的更新。</li> <li>可计划的安装用次還示重新启动</li> <li>可计划的安装加度加速的</li> <li>可计划的安装加度加速的</li> <li>可计划的安装加度加速</li> <li>可计划的安装加度加速</li> <li>计算机存在</li> <li>计算机存在</li></ul> | 朱直 朱直 朱直                                               |

## 第三步:点击"已启用"一将下部的

"设置检测更新 Intranet 更新服务"和"设置 Intranet 统计服务器"

两项均设置为"http://wsus.tyut.edu.cn"--点击"确定"

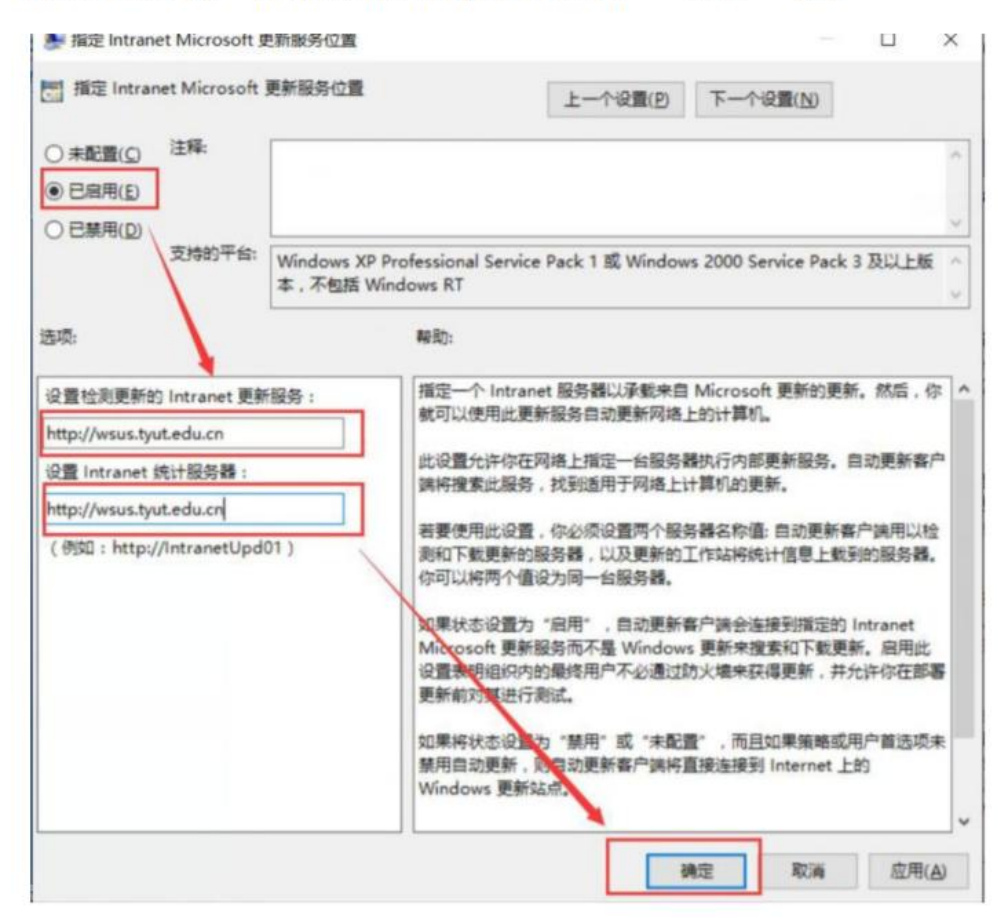

第四步

选择"配置自动更新",在弹出的对话框中选择"自动下载并计划安装",点击"确定"

| 記堂目动史新 屈性 ?                                   | X |
|-----------------------------------------------|---|
| 设置 说明                                         |   |
| Si                                            |   |
| 「 配置自动更新                                      |   |
|                                               |   |
| ○ 未配置 (C)                                     |   |
| ④ 已启用 (2)                                     |   |
| ○ 已禁用 @)                                      |   |
| 配置自动更新: 4 - 自动下载并计划安装                         |   |
| 只有在选择 4 时                                     |   |
| 下列设置才需要并适用。                                   |   |
| → 计划安装日期: 0 - 毎天                              |   |
|                                               |   |
| VIX32X3243141. [09.00                         |   |
|                                               |   |
|                                               |   |
|                                               |   |
| ,<br>支持于: Windows Server 2003、XP SP1、2000 SP3 |   |
|                                               |   |
|                                               |   |
|                                               | - |
| 加定 水伯 应用 (4)                                  |   |

第五步 重新启动服务器